# Add GroupWorks to Android Home Screen

# **GroupWorks - How To**

https://app.groupworks.com/#/support/tutorials/24

# Step 1

Go to https://app.groupworks.com/ in your web browser on your Android smart phone or tablet. It will automatically redirect you to http://mobile.groupworks.com/.

Press the More Options button (three gray dots) in the upper right corner of the screen.

|                                       | ▼▲ 🛙 13:30                   |  |  |  |
|---------------------------------------|------------------------------|--|--|--|
| tps://mobile.group                    |                              |  |  |  |
| • Sign In                             | Sign Up                      |  |  |  |
| EMAIL                                 |                              |  |  |  |
| PASSWORD                              | Forgot Password?             |  |  |  |
| Show password a                       | <u>as you type.</u>          |  |  |  |
| Remember Me                           |                              |  |  |  |
| Sig                                   | n in                         |  |  |  |
| New to Gro<br>Please <u>sign up</u>   | oupWorks?<br>for an account. |  |  |  |
| < < < < < < < < < < < < < < < < < < < |                              |  |  |  |

Step 1. Press the More Options button in the upper right corner of the screen.

GroupWorks-How To-Add GroupWorks to Android Home Screen-Saved-02032021.pdf

# Step 2

In the drop down menu, press "Add to Home screen."

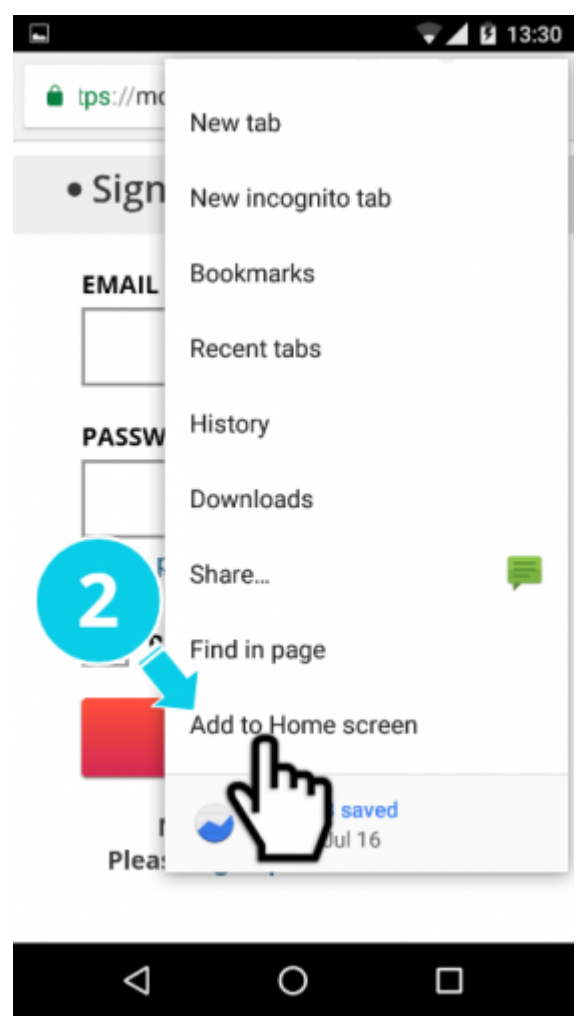

Step 2. Press "Add to Home screen."

### Step 3

Press Add button.

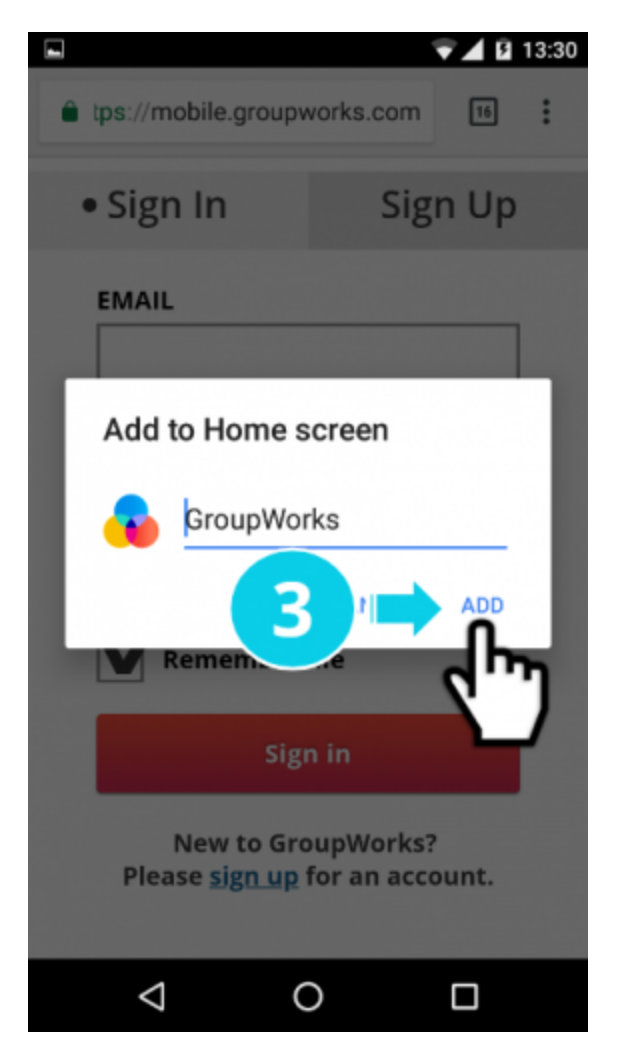

Step 3. Press Add button.

#### Step 4

A message will appear at the bottom of your screen confirming that GroupWorks has been added to your Home Screen.

|                                                |                                             |       | 13:31 |
|------------------------------------------------|---------------------------------------------|-------|-------|
| tps://mobile.group                             | vorks.com                                   | 16    | :     |
| • Sign In                                      | Sign                                        | u Up  |       |
| EMAIL                                          |                                             |       |       |
| PASSWORD                                       | Forgot Pass                                 | word? |       |
| Show passw<br>Remember                         | <u>ı type.</u>                              |       |       |
| Sig                                            | n in                                        |       |       |
| GroupWorks was add<br>screen<br>Please sign up | ed to your Hon<br>hupWorks?<br>for an accou | unt.  |       |
|                                                |                                             |       |       |
| $\triangleleft$                                | $\supset$                                   |       |       |

Step 4. Confirmation message.

# Step 5

The GroupWorks icon should now appear on your Home Screen.

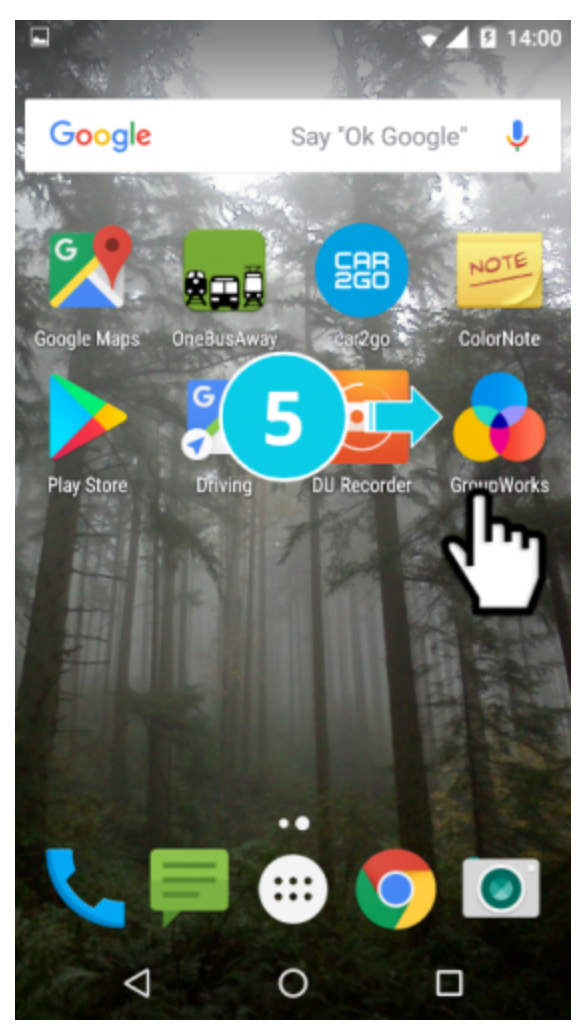

Step 5. The GroupWorks icon appears on your Home Screen.